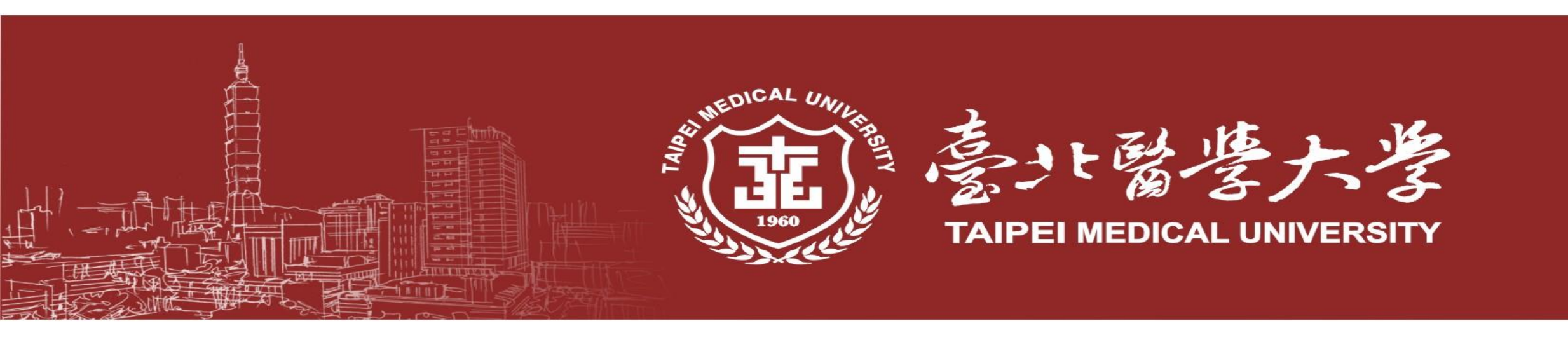

## 預算編審系統說明會 財務處

114/2/27

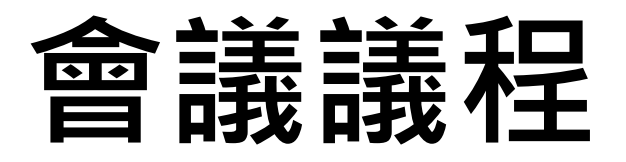

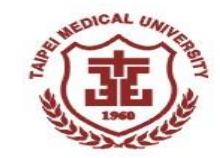

### 一、預算編製日程表

- 二、編審系統操作說明
- 三、資訊經費預算編列
- 四、問與答

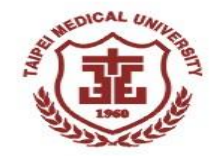

## 預算編製日程表

#### 114學年度經費預算編製日程表

ALL AND CAL UNDER THE

|      | 正本 檔 號:<br>保存年限:                                                                           |                         | 1960 |
|------|--------------------------------------------------------------------------------------------|-------------------------|------|
| -    | 臺北醫學大學 函                                                                                   | 依年度預算編審日程表辦理,陳報校長核定。    |      |
|      | 地址:110台北市信義區吳興街250號<br>承辦人:羅意美<br>電話:(02)27361661#2031<br>傳真:<br>電子信範:vimei618fitmu.edu.tw | 正本:乙種發文-各相關單位<br>副本:財務處 |      |
|      | 受文者:乙種發文-各相關單位                                                                             | 校長 異 麥 斯                |      |
| and. | 截 發文日期:中華民國114年2月14日 發文字號:北醫校財字第1142100002號 違別:普通件 密等及解審條件或保密期限: 附件:如主旨                    | 栽                       |      |
|      | 主旨:檢送114學年度經費預算編製日程表乙份,請於規定<br>期限內字成預算編列,敬請查昭。                                             |                         |      |
|      | 說明:                                                                                        |                         |      |
|      | 一、依本校預算作業相關法規辦理, 敬請各級單位配合                                                                  |                         |      |
| -    | 預算日程表辦理。                                                                                   | 前                       |      |
|      | 二、歲入預算編列作業:114年2月~114年7月估計決算數                                                              |                         |      |
|      | 及114學年度歲入預算概估數,請配合財務處正式郵                                                                   |                         |      |
|      | 件通知,於規定期限內完成歲入預算編列。                                                                        |                         |      |
|      | 三、歲出預算編列作業:                                                                                |                         |      |
|      | (一)114學年度資本門及經常門預算線上編列作業,                                                                  |                         |      |
|      | 請由學校網頁-教職員-財務總務人事研管作業系                                                                     |                         |      |
|      | 統 (ERP)進入「預算編審系統」,點選系統,                                                                    | 1                       |      |
|      | 輸入「個人e-mail帳號及密碼」,確認後執行。                                                                   |                         |      |
| 10   | 登錄帳號若有異常現象者,請洽資訊處。                                                                         |                         |      |
|      | (二)系統開放時間為114年2月28日(星期五)起至114                                                              | □ 猫笪编案幺统開放時間2/28-3/1/   |      |
|      | 年3月14日(星期五)17時止。                                                                           |                         |      |
|      | (三)各級單位請於114年3月14日(星期五)17時前上傳                                                              |                         |      |
|      | 財務處,逾前揭時間,本預算系統將自動關閉。                                                                      |                         |      |
|      | 四、院、所、系(含學科)經費,依執行準則第三條第三                                                                  |                         |      |
|      | 款:院、系、所經費由院、系、所會議決議,並應                                                                     | 第2頁 共2頁                 |      |
|      | 第1頁 共2頁                                                                                    |                         |      |

#### 進入學校網頁-財務處網站-重要公告 114學年度經費預算編製日程表

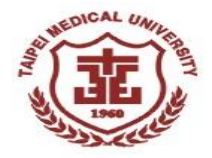

| 意计醫學大學財務處<br>TAIPEI MEDICAL UNIVERSITY OFFICE OF FINANCE                | Google Search     Q        臺北醫學大學 聯絡我們 網站導覽 English 登入                                                                                                    |
|-------------------------------------------------------------------------|----------------------------------------------------------------------------------------------------|
| 最新消息 單位簡介 預算編審 請款<br>Q&A 相關連結                                           | 作業 研究計畫案 財務報表 聯絡方式 相關法規 教育訓練 學雜費專區                                                                                                    |
| 關於我們 MORE<br>本單位原名「會計室」,於101年8月1日<br>組織變更為「財務處」,下分二組分別為<br>會計服務組及財務規劃組。 | 重要公告 more<br>2025-02-17<br><u>檢送114學年度經費預算編製日程表乙份,請於規定期限內完成預算編列,敬請查照</u> 。<br>2025-02-17<br>2025-02-17                                                                                                    |
| Links<br>請款作業-表單下載<br>臺北醫學大學財務總務人事研管系統<br>臺北醫學大學校務與財務資訊公開網站             | <ul> <li>2月27日(四)上年11時【預算編審系統說明會】</li> <li>2024-08-01<br/>宣導事項~付款單據應於二個月內核銷</li> <li>2025-02-14<br/>114年1月份會計月報已公告於財務處網站</li> <li>2025-02-08<br/>114.02.03教育部獎勵私立大學校院校務發展計畫要點部分規定修正</li> <li>2025-01-20<br/>114學年度經費預算編製日程表經114年1月20日主管會報審議通過</li> <li>2025-01-15<br/>113年12月份會計月報已公告於財務處網站</li> <li>2025-01-13<br/>配合行政院修正「國內出差旅費報支要點」部分規定,提供「修正國內出差旅費報支要<br/>點問答集」1份。</li> <li>2025-01-13<br/>修正「經濟部及所屬機關(構)辦理各類會議及講習訓練作業規定」部分規定</li> </ul> |

#### 114學年度經費預算編製日程表 (1/2)

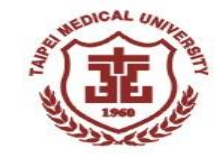

| TE D                                     |    | 一月 |         | 二月      | ]       |         | Ξ       | E月 |         |                               |   | π       | 月       |         | :      | 五月     | ]       | 六  | 月  | セ | 月       |
|------------------------------------------|----|----|---------|---------|---------|---------|---------|----|---------|-------------------------------|---|---------|---------|---------|--------|--------|---------|----|----|---|---------|
| 」                                        | 20 | 21 | 26<br>⊑ | 27<br>匹 | 28<br>五 | 10<br>— | 14<br>五 | 17 | 28<br>五 | 31                            | 7 | 15<br>_ | 18<br>五 | 23<br>三 | 2<br>五 | 7<br>三 | 28<br>三 | 17 | 24 | 1 | 31<br>匹 |
| 日程表提主管會議審議                               | 20 |    |         |         |         |         |         |    |         |                               |   |         |         |         |        |        |         |    |    |   |         |
| 第一次預算會議                                  |    |    | 26      |         |         |         |         |    |         |                               |   |         |         |         |        |        |         |    |    |   |         |
| 預算系統說明會                                  |    |    |         | 27      |         |         |         |    |         |                               |   |         |         |         |        |        |         |    |    |   |         |
| 各級單位編列預算<br>(歲入&歲出 <sup>預算概估及資料收集)</sup> |    |    |         |         | 28      |         | 14      |    |         | <br> <br> <br> <br> <br> <br> |   |         |         |         |        |        |         |    |    |   |         |
| 預算初審(財務處)                                |    |    |         |         |         |         |         | 17 | 28      |                               |   |         |         |         |        |        |         |    |    |   |         |

#### 114學年度經費預算編製日程表 (2/2)

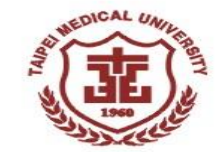

|                 | 一月                                             | _                 | 月     |                         |    | 三月 |    |    |     | 匹  | 月  |    |                | 五月 | ]  | 六              | 月                          | 七 | 月  |
|-----------------|------------------------------------------------|-------------------|-------|-------------------------|----|----|----|----|-----|----|----|----|----------------|----|----|----------------|----------------------------|---|----|
| 項目              | 20 21                                          | 26 2              | 27 28 | 3 10                    | 14 | 17 | 28 | 31 | 7   | 15 | 18 | 23 | 2              | 7  | 28 | 17             | 24                         | 1 | 31 |
|                 | <u>;-                                     </u> | ΪΞ                | 四五    | [ <u> </u> —            | 五  |    | 五  | —  | ¦ — | _  | 五  | _  | 五              | Ξ  | Ξ  |                |                            | _ | 四  |
| 預算複審(校長室)       |                                                | <br> <br>         |       |                         |    |    |    | 31 |     | 15 | 1  |    | <br> <br>      |    |    |                | <br> <br> <br>             |   |    |
|                 |                                                | <br>              |       |                         |    |    |    |    | · _ |    |    |    | <br>           |    |    | <br>           | <br>                       |   |    |
| 第二次預算會議(獎補助款)   |                                                | <br> <br>         |       |                         |    |    |    |    | ¦ 7 |    |    |    | <br> <br> <br> |    |    | <br> <br> <br> | <br> <br>                  |   |    |
|                 |                                                | <u> </u><br> <br> |       | <br>                    |    |    |    |    |     |    | 18 |    | 2              |    |    | L<br> <br>     | I<br>I                     |   |    |
| 彙整學校與附屬醫院預算核定草案 |                                                | <br> <br>         |       | <br> <br>               |    |    |    |    | 1   |    | Ĩ  |    | ~              |    |    |                | <br> <br>                  |   |    |
|                 |                                                | <br> <br> <br>    |       |                         |    |    |    |    |     |    |    |    |                | 7  |    |                | 1                          |   |    |
|                 | 1                                              | 1                 |       | 1                       |    |    |    |    |     |    |    |    | <br>           |    |    |                | 1                          |   |    |
| 提校務會議審議         |                                                | •<br>•<br>•<br>•  |       |                         |    |    |    |    |     |    |    |    |                |    | 28 |                | ,<br>,<br>,<br>,<br>,<br>, |   |    |
|                 | <br>                                           | <br>              |       |                         |    |    |    |    |     |    |    |    | <br>           |    |    | 17             | 24                         |   |    |
| 提董事會議審議         |                                                | <br> <br>         |       |                         |    |    |    |    |     |    |    |    | 1<br>1<br>1    |    |    | 17             | 24                         |   |    |
| 洋教育邨核佛          | ·                                              | <br> <br>         |       | - <del> </del><br> <br> |    |    |    |    |     |    |    |    | <br> <br>      |    |    |                |                            |   | 31 |
| 公我月中区開          |                                                | <br>              |       | i                       |    |    |    |    |     |    |    |    | 1              |    |    | <br> <br>      | i                          |   |    |

7

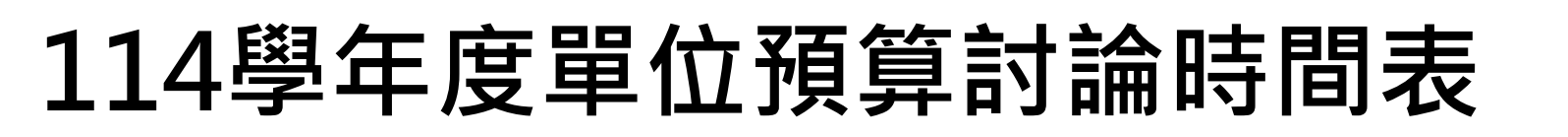

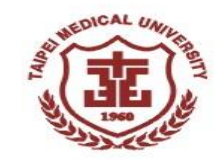

| 日期            | 時間          | 項目      | 場地         |
|---------------|-------------|---------|------------|
| 114年02月26日(三) | 15:00-17:00 | 第一次預算會議 | 醫綜樓前棟四樓誠樸廳 |
| 114年03月31日(一) | 09:00-17:00 |         |            |
| 至             |             | 預算複審    | 另行通知       |
| 114年04月15日(二) | 09:00-17:00 |         |            |
| 114年04月07日(一) | 10:00-12:00 | 第二次預算會議 | 醫綜樓前棟四樓誠樸廳 |
| 114年05月07日(三) | 14:00-16:00 | 第三次預算會議 | 醫綜樓前棟四樓誠樸廳 |

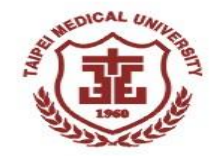

## 編審系統操作說明

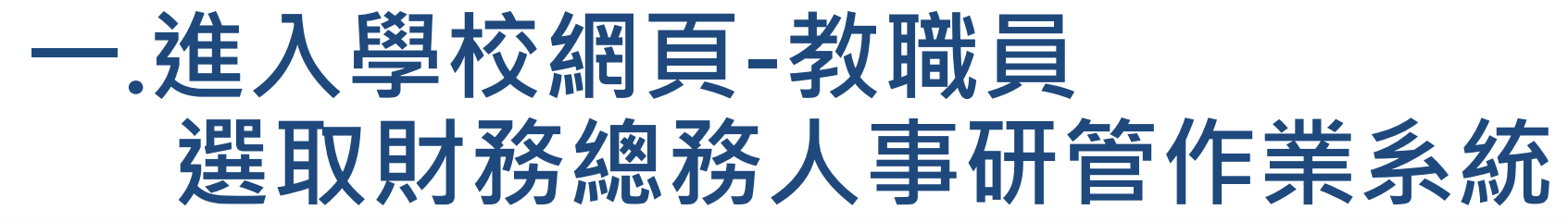

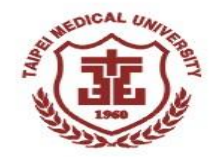

| AL UNIVERSITY                                                                                                    | 回首頁 學術庫 網站導覽 English<br>未來學生 新生 學生 教職員 家長 校友 Google Se Q                                                                                                    |
|----------------------------------------------------------------------------------------------------|----------------------------------------------------------------------------------------------------|
| 認識北醫- 學術單位- 行政單位-                                                                                                    | 研究中心- 附屬醫院- 永續發展 招生訊息 電子報-                                                                                                    |
|                                                                                                    | 我要捐款                                                                                                    |
|                                                                                                    |                                                                                                    |
| 首頁                                                                                                    |                                                                                                    |
|                                                                                                    |                                                                                                    |
| <b>牧職員</b>                                                                                                    |                                                                                                    |
| 職員簽到/簽退          2025/02/24 (望期一)         開放頁面時間:10:27         「「服號頁面時間:10:27         「「「「」」」         空碼:         □ 本筆為跨夜簽到退         遼到       簽退         個人資料         業務職掌         教職員人才發展系統(限PC)         專任職員出勤管理系統         專任教職員請假系統         教師著作、專長、職涯履歷         教師評鑑系統         教師新聘升等作業系統 | <ul> <li>公告與活動</li> <li>公佈欄</li> <li>行事層</li> <li>學術活動網</li> <li>研究中心月會學術活動</li> <li>員工福利資訊</li> <li>採購資訊查詢</li> <li>行政</li> <li>公文</li> <li>單一簽核入口</li> <li>人事系統</li> <li>財務總務人具/兼職人員管理系統</li> <li>音講資料</li> <li>法務管理系統</li> <li>用印申請系統</li> <li>內控暨稽核管理系統</li> <li>法規彙編系統</li> <li>校務系統使用嘱號變更</li> <li>校務系統</li> <li>管理系統</li> <li>電子投票系統</li> </ul> |

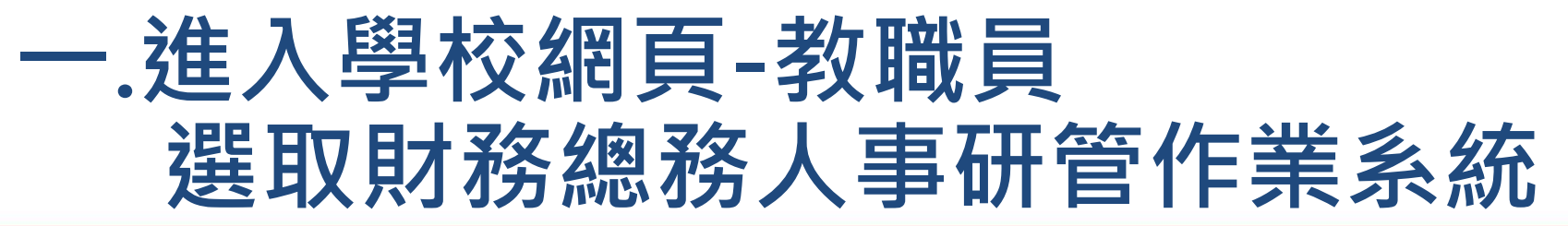

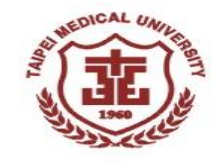

| TAIPE             | 回首頁 學術庫 網站導覽 English<br>EI MEDICAL UNIVERSITY<br>未來學生 新生 學生 教職員 家長 校友 Google Se Q |
|-------------------|-----------------------------------------------------------------------------------|
| _                 |                                                                                   |
| 認識北醫→             | 學術單位→ 行政單位→ 研究中心→ 附屬醫院→ 永續發展 招生訊息 電子報→                                            |
|                   | 我要揭款                                                                              |
|                   |                                                                                   |
| 首頁 > 財務總務/        | 、事研管系統                                                                            |
|                   |                                                                                   |
| 財務總務人<br>事研管系統    | 財務總務人事研管系統                                                                        |
| 變更或同步E-<br>Mail密碼 | ERP作業<br>1997 <u>財務總務人事研管作業系統 (ERP)</u> (請使用Chrome相容瀏覽器)                          |
| 公文                | ·請購作業<br>免請購、可涇行請款項目參考                                                            |
| 財務總務人事研<br>管系統    | 自行採購:申請、經辦、驗收、結案<br>一般採購:申請、次預算會簽、到貨點收、功能驗收、驗收審核<br>採購變更申請作業<br>                  |
| 著作目錄              | 付款憑單(一):物品類免經請購之請款<br>付款憑單(二):勞務類費用如預借款、年終獎金、計畫餘額繳回                               |
| E-Mail帳號申請        | 付款憑單(三):國內外差旅費<br><u>舊請款系統資料查詢</u>                                                |

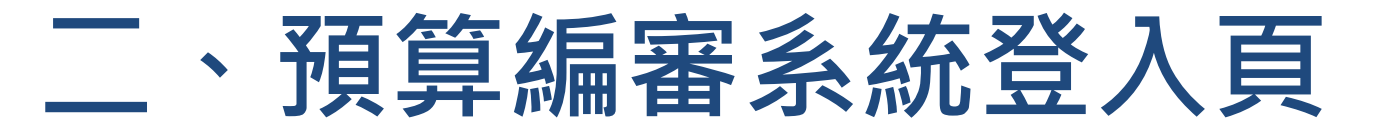

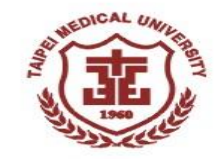

| G 使用 Google 帳戶登入                                              | ()<br>重力整要大学<br>TAPEI HEICAL UNVERSITY | 校務行政入口網                        | 登入日期: 2023/02/23 00:31 星期四<br>登入人員: 財務規劃組(專員) 羅意美 |
|---------------------------------------------------------------|----------------------------------------|--------------------------------|---------------------------------------------------|
| 登入<br>繼續使用「tmu.edu.tw」                                        |                                        | LOGIN                          |                                                   |
| 輸入您的電子郵件 @tmu.edu.tw 忘記電子郵件地址?                                |                                        | 現在登入身份:<br>羅竜美 vimei618 (切換帳號) |                                                   |
| 如要繼續進行,Google 會將您的姓名、電子郵件地址、<br>語言偏好設定和個人資料相片提供給「tmu.edu.tw」。 |                                        | 進入系統                           |                                                   |
| 建立帳戶 繼續                                                       |                                        |                                |                                                   |
| 繁體中文 ▼ 說明 隱私權                                                 | 條款                                     |                                |                                                   |

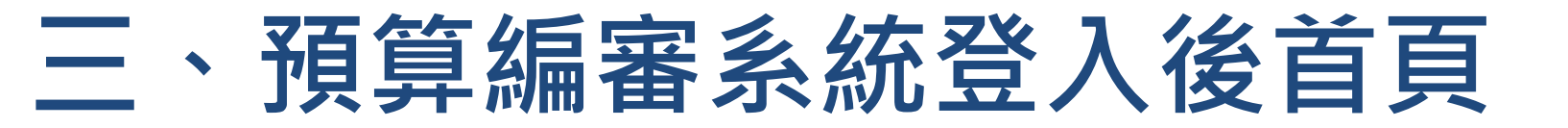

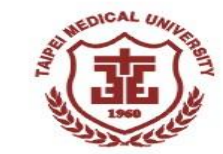

#### 1. 進入預算系統,點選「<u>財務</u>」。

| 意け醫療大学<br>TAIPEI MEDICAL UNIVERSITY | 校務行 | 政入   | 口網          |        |                                         |             | 登入[<br>登入) | 日期: 20.<br>人員: 財務 | 25/02/2<br>務規劃組 |
|-------------------------------------|-----|------|-------------|--------|-----------------------------------------|-------------|------------|-------------------|-----------------|
| <<隱藏選單                              | 首頁  | 財務   | │總務│        | 人事   研 | 管丨收                                     | ☆ │ 登       | 出          |                   |                 |
| ▼ 個人工作區                             | ¥   | ○ 待審 | 核清單 重       | 新整理    | 多至批次的                                   | 簧核 (財務      | 初審)        |                   |                 |
| <ul> <li>▼常用總務申請</li> </ul>         | *   |      | 명 1:5 ₩3 DI | ᄜᇥᇥᄵᇊᇔ | )부 미미                                   | 作类々         | 光索粤        | 光索山               |                 |
| ▼ 常用財務申請                            | *   | NO   | 単塚預別        | 単級編號   | >∞∞ / / / / / / / / / / / / / / / / / / | IF未石<br>稱 ≎ | └ ↔        | 这番∧               | 送審              |
| ▼ 返回登入首頁                            | *   | 查無資  | <br>译料      |        |                                         |             |            |                   |                 |
|                                     |     |      |             |        |                                         |             |            | Version:          | 1.27.8, Buil    |
|                                     |     |      |             |        |                                         |             |            |                   |                 |

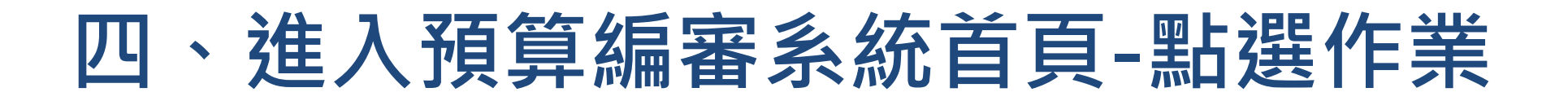

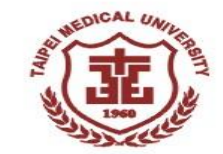

## 2.點選「預算管理」→「校內及教育部獎補助預算編審」→「單位預算編審」。

|           | ver the text of the text of text of text of text | 務行 | <b>页</b> 页-財利 | 务系系 | 统  |     |    |     |    | 登入日期:<br>登入人員: | 2025/02/2<br>財務規劃組 |
|-----------|----------------------------------------------------------------------------------------------------|----|---------------|-----|----|-----|----|-----|----|----------------|--------------------|
| <<隱藏選單    |                                                                                                    | 首頁 | │財務│          | 總務  | 一人 | ∎ I | 研管 | 丨收入 | 登出 |                |                    |
| ▲ 預算管理    |                                                                                                    | ۲  | welcome       |     |    |     |    |     |    |                |                    |
| ▲ 校內及教育部獎 | 桻補助預算約                                                                                                    | 編審 |               |     |    |     |    |     |    |                |                    |
| 開放編審設知    | 定                                                                                                    |    | _             |     |    |     |    |     |    |                |                    |
| 單位預算編署    | 審                                                                                                    |    | _             |     |    |     |    |     |    |                |                    |
| 會計初審預算    | 算                                                                                                    |    |               |     |    |     |    |     |    |                |                    |
| 會計複審預     | 算                                                                                                    |    |               |     |    |     |    |     |    |                |                    |
| 預算執行狀法    | 況查詢                                                                                                    |    |               |     |    |     |    |     |    |                |                    |
| ▼預算執行     |                                                                                                    |    |               |     |    |     |    |     |    |                |                    |

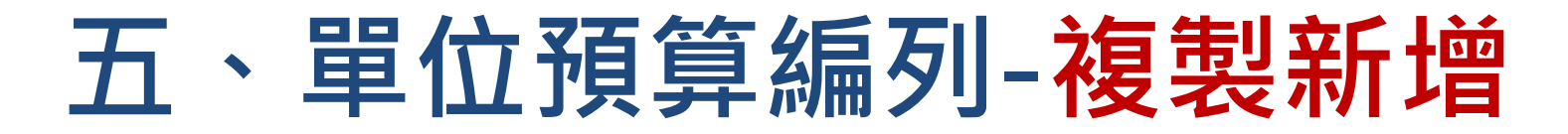

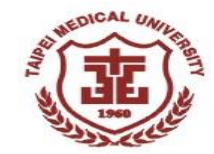

#### 1.選擇「學年度」後,可查詢單位學年度的預算資料。 2.點入今年要複製的計畫名稱。(去年有的計畫,請務必使用「複製新增」 功能,<u>獎補助款預算</u>編列只能使用「複製新增」的方式編列)

| œ ł   | set 醫療大学<br>IPEI MEDICAL UNIVERSITY | 校務行政-則           | 才務系統              |              |                          |                 |         |     |           |            | 登入日期<br>登入人員 | : 2025/02/2<br>: 財務規劃維 |
|-------|-------------------------------------|------------------|-------------------|--------------|--------------------------|-----------------|---------|-----|-----------|------------|--------------|------------------------|
| 顯示選   | 單>>                                 |                  |                   | Ě            | 「頁 │ <mark>財務</mark> │ 總 | 務   人事   研管   4 | な入 │ 登出 |     |           |            |              |                        |
| 校內及   | 教育部獎補                               | 助預算編制作業          | 〔_查詢頁             |              |                          |                 |         |     |           | 進入時間: 2025 | /02/24 10:49 |                        |
| ○ 請輸入 | 、查詢條件後・點                            | 擊[查詢]鈕           |                   |              |                          |                 |         |     |           | - I        |              |                        |
|       | *學年』                                | 度: 113 🗸         | ~ 113 🗸           |              | *經費來源:                   | 校內年度預算          | ~       |     | 科目性質:     | =全部選擇=     |              |                        |
|       | 製表單位                                |                  |                   |              | 預算編號:                    | 可輸入部分名稱查詢       |         |     | 計畫名稱: 🖸   | 可輸入部分名稱    | 查詢           |                        |
|       | *作業狀績                               | 🎚: 🗹 單位編審 🗹 A    | 初審 🗹 核定 🗹 轉動支 🗹 ē | □結案 □ 未通過    |                          |                 |         | ·   |           |            |              |                        |
|       | <b>1</b> +3≜                        | <b>自</b> 查詢 新增 🗦 | 清空條件  列印編審差異表     | 列印計畫總表列印     | 印計畫分析表 列印預               | 頁算核定清單          |         |     |           |            |              |                        |
| ○ 查詢結 | 語果(點擊標示底約                           | 象的欄位文字·可以        | 進入檢視內容)           |              |                          |                 |         |     |           |            |              |                        |
| NO    | 學年度                                 | 科目性質             | 預算編號              |              | 計畫名稱                     |                 | 製表單位    | 製表人 | 總金        | 額          |              | 作業狀態                   |
| 1     | 113                                 | 經常門              | 113-2201-001-101  | 統籌事務費        |                          |                 | 會計服務組   | 曾莉卿 | 134,400   | 車          | 動支           |                        |
| 2     | 113                                 | 經常門              | 113-2201-002-101  | <u>預決算作業</u> |                          |                 | 會計服務組   | 曾莉卿 | 390,000   | <b></b>    | 轉動支          |                        |
| 3     | 113                                 | 經常門              | 113-2201-003-101  | 財稅務簽證作業      |                          |                 | 會計服務組   | 曾莉卿 | 4,593,000 | ŧ          | 動支           |                        |
|       |                                     |                  |                   |              | 14 <4                    | 1 ▷ ▷ (Page     | 1 of 1) |     |           |            |              |                        |

#### 

| 序     | *科目代號-名稱                     | *品名(100字)        | *用途/規格/計算基礎(500字)                                                                                                    | *金額     |
|-------|------------------------------|------------------|----------------------------------------------------------------------------------------------------|---------|
| 1     | 512201-行政-業務-事務費             | 複印費、紙張費、印製費、碳粉匣等 | 較112學年度預算數減少約7萬元,說明如下:<br>(1)影印機租賃10萬元:每月事務性影印機租賃及影印費,較112學年度減少2萬元。<br>(2)紙張費6萬元:影印紙及裝訂用色紙等,較112學年度減少2萬元。<br>(3)印製費5萬元:預決算等各式報告及印製收據印製(1校3院)等。<br>(4)碳粉匣3萬元:桌上型印表機4台,每半年預估更換1次,1個碳粉匣約3,500,較112學年度減少4萬元。<br>(5)其他項目2萬元:會費及翻譯費,較112學年度減少3萬元。<br>(6)儲存空間搬運及整理等作業費用10萬元,較112學年度增加4萬元。 | 360,000 |
| 2     | 512302-行政-維護-修繕費             | 網路或軟硬體維修費        | 同112學年度預算數減少約1萬元,說明如下:<br>(1)不斷電供應系統1萬元。<br>(2)膠裝機維修含耗材費2萬元。<br>(3)打孔機維修含耗材費費1萬元,不再使用,較112學年度減少1萬元。                                                                                                    | 30,000  |
| 3     | 512302-行政-維護-修繕費             | 系統維護費            | 彙總由資訊 <i>處統</i> 籌                                                                                                    | 0       |
| ● 上傳單 | 位預算會議附件                      |                  |                                                                                                    |         |
| 序     | 附件項目說明                       |                  | *上傳檔案(檔案限制:格式PDF檔大小:10Mb)                                                                                                    |         |
|       |                              |                  |                                                                                                    |         |
| 返回》   | ]印編審差異表 列印計畫總表 列印計畫分析表 列印預算核 | 定清單 新増 複製新増      |                                                                                                    | 簽核歷程    |
|       |                              |                  |                                                                                                    |         |

#### ○ 計畫明細

意い智慧大学 TAIPEI MEDICAL UNIVERSITY

顯示選單>>

| 校內及教育部獎補助預算編製作業_檢視頁                   | 進入時間:2025/02/24 10:55 |                      |        |         |  |  |  |
|---------------------------------------|-----------------------|----------------------|--------|---------|--|--|--|
| 返回 列印編審差異表 列印計畫總表 列印計畫分析表 列印預算核定清單 上一 | ・筆」「下一筆」「新増」「複製新増     | 墙                    |        |         |  |  |  |
| * <b>製表單位:</b> 會計服務組<br>□ 是否為學院經費     | 學年度:                  | 113                  | 總金額:   | 390,000 |  |  |  |
| 預算編號: 113-2201-002-101                | *經費來源:                | 校內預算                 | *科目性質: | 經常門     |  |  |  |
| *校務目標: 113策略五 強化北醫體系行政支援量能            |                       | *計畫項目:               |        |         |  |  |  |
| * <b>計畫名稱:</b> 預決算作業                  | *實施目的與作業方法:           | 預決算各式報告憑單印製費及事務機器維護等 | 1.     |         |  |  |  |
| <b>作業狀態:</b> 轉動支                      | 異動時間:                 | 2024-08-01 09:44:50  | 異動人員:  | 084025  |  |  |  |

首頁 | 財務 | 總務 | 人事 | 研管 | 收入 | 登出

校務行政-財務系統

六、顯示去年度預算資料後,點選「複製新增」

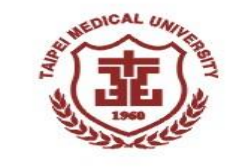

登入日期: 2025/02/24 10:40 星期一

登入人員: 財務規劃組(專員) 羅意美

#### 七、在複製新增頁輸入今年度預算資料

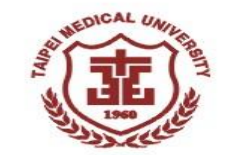

# 1.選取「校務目標」。 2.複製的歷史資料,可以修改[用途/規格/計算基礎]、[金額]。 3.本計畫若要新增加項目,最上列可新增,請依序(3-1)~(3-5)操作。 4.編輯完預算資料後,請記得點選「儲存」按鈕。

| 嚴示選單>>                                             | 首頁 財務  鎖              | 首頁   財務   總務   人事   研管   收入   登出                                                  |                                                                             |                      |          |  |  |  |  |  |
|----------------------------------------------------|-----------------------|-----------------------------------------------------------------------------------|-----------------------------------------------------------------------------|----------------------|----------|--|--|--|--|--|
| 校內及教育部獎補助預算編製作業_複製新增頁                              |                       |                                                                                   |                                                                             | 進入時間:2025/02/2410:59 |          |  |  |  |  |  |
|                                                    |                       |                                                                                   |                                                                             |                      | 儲存 文業    |  |  |  |  |  |
| *製表單位:<br>當計服務組<br>一是否為學院經費                        | *學年度: 114             | 4                                                                                 | 總金額: 35                                                                     | 90,000               |          |  |  |  |  |  |
| A BRAN                                             | * <b>經費來源:</b> 校/     | 内預算                                                                               | *科目性質: 經                                                                    | 常門                   |          |  |  |  |  |  |
| *校務目標: =詩選擇= 🗸                                     |                       |                                                                                   | 計畫項目: =                                                                     | 請選擇=                 | ~        |  |  |  |  |  |
| *計畫名稱: 預決算作樂                                       | *實施目的與作業方法: 預         | 決算各式報告憑單印製畫及事務機器維護等                                                               |                                                                             |                      |          |  |  |  |  |  |
| 作果联集: 單位編審                                         | 異動時間:                 |                                                                                   | 異動人員: 弱                                                                     | 遼美                   |          |  |  |  |  |  |
| ○計畫明細(1.粉紅底色列為新增列·輸入後·請記得點擊[加入]鈕·2.變更序號後·系統會自動排序。) |                       |                                                                                   |                                                                             |                      |          |  |  |  |  |  |
| 序 2_1 *科目代號-名稱 2_                                  | 2*品名(100字)            | 2_2 *用達/規格                                                                        | /計算基礎                                                                       | <b>X/</b> *±# J      |          |  |  |  |  |  |
| 4 =全部選擇=                                           | <b>_</b> .            | <u> </u>                                                                          | `                                                                           |                      | 加入 清除    |  |  |  |  |  |
| 1 512201-行政-業務-事務表 🗸                               | <b>妻、紙張賽、印製賽、破粉匣等</b> | 較112學年度預算數減少約7萬元,說明如下:<br>(1)影印機租賃10萬元:每月事務性影印機租賃及累<br>(2)紙碼書6單元,影印紙及裝訂用色紙量,約112局 |                                                                             |                      |          |  |  |  |  |  |
| 2 512302-行政-維護-修繕費 網路                              | <b>깿歝硬體維修賽</b>        | 同112學年度預算數減少約1萬元,說明如下:<br>(1)不斷電供權系統1萬元,                                          | 同112學年度預算數減少約1萬元,説明如下:     ▲       (1)不斷電供應系統1萬元,     ▼       30,000     移除 |                      |          |  |  |  |  |  |
| 3 512302-行政-推議-修播费 V 条机                            | <b>油调</b> 賽           | ▲總由資訊虛納籌<br>                                                                      |                                                                             |                      | 移除       |  |  |  |  |  |
| ○上傳單位預算會議附件(粉紅底色列為新增列·點擊<瀏覽>選取相                    | a案後·要記得點擊 < 上傳 > 按鈕。) |                                                                                   |                                                                             |                      |          |  |  |  |  |  |
| 序 附件项目說明                                           |                       | *上傳檔案(檔案                                                                          | 限制:档式PDF檔大小:10Mb)                                                           |                      | 執行       |  |  |  |  |  |
| 1                                                  |                       | 沒有選擇權案 上傳                                                                         |                                                                             | 4                    | 加入<br>清除 |  |  |  |  |  |
|                                                    |                       |                                                                                   |                                                                             |                      | 儲存 放棄    |  |  |  |  |  |

#### 八、顯示儲存成功後,預算編製資料才儲存完成

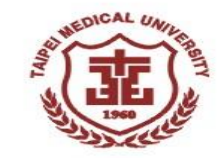

| 校內及   | 教育部獎               | 補助預算編製作業_複                                                                                              | 製新増頁           |         |          |                                  |                                                                | i i                                | 建入時間 <b>:2015/03/31 09</b> : | 58              |                   |
|-------|--------------------|----------------------------------------------------------------------------------------------------|----------------|---------|----------|----------------------------------|----------------------------------------------------------------|------------------------------------|------------------------------|-----------------|-------------------|
|       |                    |                                                                                                    |                |         |          |                                  |                                                                |                                    |                              | 儲存              | 放棄                |
|       | *製表單位:             | 會計服務組                                                                                                   |                |         | 學年度:     | 104                              |                                                                | 總金額:                               | 1,800,000                    |                 |                   |
|       | 預算編號:              | *經 <b>費來源:</b> 校內預算                                                                                     |                |         |          | *科目性質:                           | 經常門                                                            |                                    |                              |                 |                   |
|       | *校務目標:             | 策略六 行政資源規劃   ✔                                                                                          |                |         |          |                                  |                                                                | 計畫項目:                              | =請選擇=                        |                 | ~                 |
|       | *計畫名稱:             | 財稅務簽證作業                                                                                                 |                | *實施目的   | 網頁訊息     | x                                | 表查核簽證費作業                                                       |                                    |                              |                 | $\langle \rangle$ |
|       | 作業狀態:              | L: 單位編審 異 異 異 異 異 異 異 異 異 異 異 異 異 異 異 異 異 異 異 異 異 異 異 異 異 異 異 異 異 異 用 = 用 = 用 = 用 = 用 = 用 = 用 = 用 = 用 = |                |         |          |                                  |                                                                | 異動人員:                              | 2015/3/31                    |                 |                   |
| ○ 計畫明 | 月細(1.粉紅底           | 。<br>色列為新增列,輸入後,請調                                                                                      | 記得點擊[加入]鈕。     | 2.變更序號  | <b>A</b> | 儲存成功!                            |                                                                |                                    |                              |                 |                   |
| 序     |                    | *科目代號-名稱                                                                                                | *品名            | 3(100字) |          |                                  | *用途/規格/計算基礎                                                    |                                    | *金額                          |                 | 執行                |
| 2 =   | =全部選擇=             | <b>~</b>                                                                                                |                |         |          | 確定                               |                                                                | $\langle \rangle$                  |                              |                 | <u>}</u><br>余     |
| 1 8   | 512201-行-業-        | 事務費 🗸 🗸                                                                                                 | 會計師查核簽證費餐<br>費 | 飲交通費及う  | 文件處理     | 1.104學年度<br>至各附屬作業約<br>付約23~28萬) | 計師查核簽證費180萬元由學校統籌<br>1織。 2.103學年度165萬元(依當<br>,會計師提出因附屬機構業務成長,1 | 支付,再另行分攤<br>▲度收入比例學校支<br>04學年度預估調漲 | 1850000                      | 移               | <del>余</del>      |
| ♀ 上傳單 | <sup>邕</sup> 位預算會議 | 附件(粉紅底色列為新增列,)                                                                                          | 點擊<瀏覽>選取檔      | 案後・要調   | 2得點撃 < 」 | 上傳>按鈕。)                          |                                                                |                                    |                              |                 |                   |
| 序     |                    | *附件項目說明                                                                                                 |                |         |          |                                  | *上傳檔案(檔案限制:格式PDF                                               | 檔大小:10Mb)                          |                              |                 | 執行                |
|       |                    |                                                                                                    |                |         |          |                                  | 瀏覽 上傳                                                          |                                    |                              |                 | 加入<br>清除          |
|       |                    |                                                                                                    |                |         |          |                                  |                                                                |                                    |                              | /# <del>/</del> | ***               |

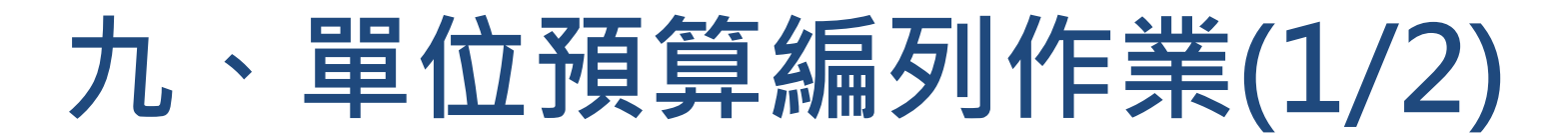

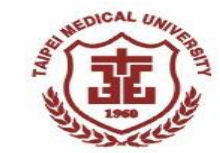

製表日期:2019/08

#### 去年有的計畫請務必使用「複製新增」功能→二年差異比較

臺北醫學大學

二年度各單位預算差異表

108學年度

: 通識教育中心

|                  |                  |                                     |               | -              |                    |
|------------------|------------------|-------------------------------------|---------------|----------------|--------------------|
| 107<br>預算編號      | 108<br>預算編號      | 計劃名稱                                | 107<br>核定數(A) | 108<br>原編金額(B) | 差異數<br>(B)-(A)=(C) |
| 107-6800-002-101 | 108-6800-002-101 | 108學年度通識教育中心經常預<br>算支出              | 868,000       | 1,074,000      | 206,000            |
| 107-6800-003-101 | 108-6800-003-101 | 108學年度通識教育中心鐘點費                     | 3,700,000     | 3,400,000      | -300,000           |
| 107-6803-002-101 | 108-6803-002-101 | 提升體育教學與研究相關費用                       | 50,000        | 50,000         | 0                  |
| 107-6801-002-101 |                  | 107學年度 <b>囲</b> 識教育中心語言中<br>心經常預算支出 | 465,000       | 0              | -465,000           |
| 107-6802-002-101 |                  | 107學年度通識教育中心一般通<br>識組經常預算支出         | 677,000       | 0              | -677,000           |
|                  | 08-6801-002-101  | 108學年度通識教育中心語言中<br>心經常預算支出          | 0             | 465,000        | 465,000            |
|                  | 108-6802-002-101 | 108學年度通識教育中心一般通<br>識組經常預算支出         | 0             | 597,000        | 597,000            |
| ₩ <sup>-</sup>   | 108-6832-002-101 | 108學年度人文藝術中心經常預<br>算支出              | 0             | 507,000        | 507,000            |

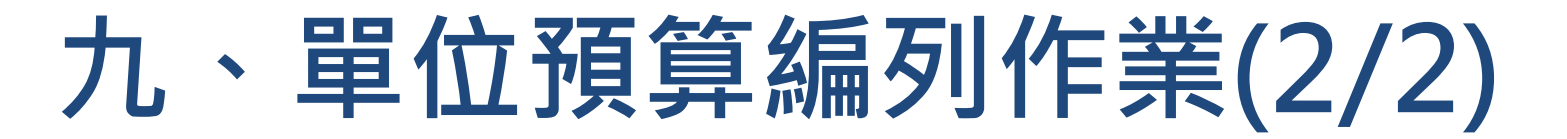

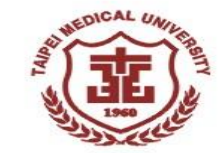

#### 計畫名稱與用途: 複製後更新學年度及內容。

| 顯示選單>>                         | 首頁   財務                 | │ 總務 │ 人事 │ 研管 │ 收入 │ 登出                                                                                       |                                                                                                    |                      |          |  |
|--------------------------------|-------------------------|----------------------------------------------------------------------------------------------------|----------------------------------------------------------------------------------------------------|----------------------|----------|--|
| 校內及教育部獎補助預算編製作業_複製新增頁          |                         |                                                                                                    | 進,                                                                                                    | 入時間:2025/02/24 10:59 |          |  |
|                                |                         |                                                                                                    | · · · · · ·                                                                                                    |                      | 儲存放棄     |  |
| *製表單位:<br>□ 是否為學院經書            | *學年度:                   | :: 114                                                                                                    | 總金額: 390,000                                                                                                    |                      |          |  |
|                                | *經費來源:                  | 校內預算                                                                                                    | *科目性質: 經常門                                                                                                    |                      |          |  |
| *校務目標: =請選擇=                   | <b>v</b>                |                                                                                                    | 計畫項目: =請選擇=                                                                                                    |                      | ~        |  |
| * <b>計畫名稿:</b> 預決算作業           | *實施目的與作業方法:             | 預決算各式報告憑單印製費及事務機器維護等                                                                                           |                                                                                                    |                      |          |  |
| 作業狀態:單位編審                      | 異動時間:                   | 1:                                                                                                    | 異動人員: 羅意美                                                                                                    |                      |          |  |
| ○計畫明細(1.粉紅底色列為新增列·輸入後·請記得點擊[加入 | ]鈕。 2.變更序號後‧系統會自動排序。)   |                                                                                                    |                                                                                                    |                      |          |  |
| 序 *科目代號-名稱                     | *品名(100字)               | *用途/規                                                                                                    | 格/計算基礎                                                                                                    | *金額                  | 執行       |  |
| 4 =全部選擇=                       |                         |                                                                                                    |                                                                                                    | 0                    | 加入 清除    |  |
| 1 512201-行政-業務-事務費 🗸           | 複印費、紙張費、印製費、碳粉匣等<br>    | <ul> <li>較112學生度預算數減少約7萬元,說明如下:</li> <li>(1)影印機租賃10萬元:每月事務性影印機租賃及</li> <li>(2)紙碼馬6單元,影印紙及裝訂用色紙筆,較11</li> </ul> | 較112學生度預算數減少約7萬元,說明如下:         ▲           (1)影印機租賃10萬元:每月事務性影印機租賃及影印費,較112學年度減少2萬元。         ▲           (2)紙張弗6董元·影印紙及裝訂用色紙葉,較112學年度減少2董元。         360,000 |                      |          |  |
| 2 [512302-行政-維護-修繕書            | 網路或軟硬體維修費               | 同112學年度預算數減少約1萬元, 說明如下:<br>(1)不斷電供應系統1萬元。<br>(2)驟裝機維條含軽材專2單元。                                                  | •                                                                                                    | 30,000               | 移除       |  |
| 3 [512302-行政-維護-修繕費 ✔          | 条統維護費                   | · · · · · · · · · · · · · · · · · · ·                                                                          |                                                                                                    | 0                    | 移除       |  |
| ○上傳單位預算會議附件(粉紅底色列為新增列·點擊<瀏覽>   | 選取檔案後·要記得點擊 < 上傳 > 按鈕。) |                                                                                                    |                                                                                                    |                      |          |  |
| 序 *附件項目說明                      |                         | *上傳檔案(檔                                                                                                    | 案限制:格式PDF檔大小:10Mb)                                                                                                    |                      | 執行       |  |
| 1                              | 選擇檔案                    | a案 沒有選擇檔案 上傳                                                                                                   |                                                                                                    |                      | 加入<br>清除 |  |
|                                |                         |                                                                                                    |                                                                                                    |                      | 儲存放棄     |  |

### 十、單位預算編列-新增(1/2)

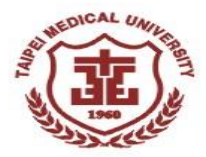

| 校內及                                       | 校內及教育部獎補助預算編制作業_查詢頁                                         |                   |                  |              |         |          |   |       |                                       |  |  |  |
|-------------------------------------------|-------------------------------------------------------------|-------------------|------------------|--------------|---------|----------|---|-------|---------------------------------------|--|--|--|
| ◯ 請輸ノ                                     |                                                             |                   |                  |              |         |          |   |       |                                       |  |  |  |
|                                           | <sup>*學年度:</sup> 113 ▼~ 113 ▼ *經費來源: 校內年度預算                 |                   |                  |              |         |          |   |       |                                       |  |  |  |
|                                           | 製表單位:         財務處         ▼         預算編號:         回輸入部分名稱查詢 |                   |                  |              |         |          |   |       |                                       |  |  |  |
| *作業状態: ☑ 單位編審 ☑ 初審 ☑ 核定 ☑ 轉動支 ☑ 已結案 □ 未通過 |                                                             |                   |                  |              |         |          |   |       |                                       |  |  |  |
|                                           | [共3]                                                        | <b>崔]</b> 查詢 新增 》 | 空條件 列印編審差異表      | 列印計畫總表       | 列印計畫分析表 | 列印預算核定清單 | - |       |                                       |  |  |  |
| 🔾 查詢約                                     | 吉果(點擊標示底約                                                   | 泉的欄位文字·可以對        | 進入檢視內容)          |              |         |          |   |       |                                       |  |  |  |
| NO                                        | 學年度                                                         | 科目性質              | 預算編號             |              | 計畫:     | 名稱       |   | 製表單位  | 製表人                                   |  |  |  |
| 1                                         | 113                                                         | 經常門               | 113-2201-001-101 | 統籌事務費        |         |          |   | 會計服務組 | 曾莉卿                                   |  |  |  |
| 2                                         | 113                                                         | 經常門               | 113-2201-002-101 | <u>預決算作業</u> |         |          |   | 會計服務組 | 曾莉卿                                   |  |  |  |
|                                           |                                                             | 标准品               | 112 2201 002 101 | 財殺致效認作業      | ŧ       |          |   | 命計昭務組 | · · · · · · · · · · · · · · · · · · · |  |  |  |

### 十、單位預算編列-新增(2/2)

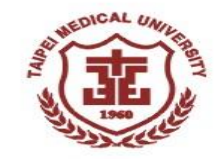

| 意思思考大学校務行政-財務系統                                                                      |                                         |                        | 登入日期: 2025/02/24 10:4<br>登入人員: 財務規劃組(專員): | 0 星期一<br>羅意美  |
|--------------------------------------------------------------------------------------|-----------------------------------------|------------------------|-------------------------------------------|---------------|
| 顯示選單>>                                                                               | 首頁 │ <mark>財務</mark> │ 總務 │ 人事 │ 研管 │ । | 收入   登出                |                                           |               |
| 校內及教育部獎補助預算編製作業_新增頁                                                                  |                                         |                        | 進入時間:2025/02/24 11:46                     |               |
|                                                                                      |                                         |                        | 儲存                                        | 放棄            |
| 財務處         ▼           *製表單位:         財務規劃組         ▼           □ 是否為學院經費         □ | *學年度: 114 🗸                             | 總會                     | 金額: 0                                     |               |
| 預算編號:                                                                                | * <b>經費來源:</b> 校內預算                     | · 2*科目性                | <b>生質:</b> 經常門                            |               |
| 3*校務目標: =請選擇= ▼                                                                      |                                         | 計畫功                    | <b>頁目:</b> =請選擇=                          | ~             |
| 4 *計畫名稱:                                                                             | 5 *實施目的與作業方法:                           |                        |                                           |               |
| 作業狀態: 單位編審                                                                           |                                         | 異動ノ                    | 人員: 羅意美                                   |               |
| ○計畫明細(1.粉紅底色列為新增列·輸入後·請記得點擊[加入]鈕。2.變更序號後                                             | § · 系統會自動排序。)                           |                        |                                           |               |
| 序 6*科目代號-名稱                                                                          | ,*品名(100字)                              | 8 *用途/規格/計算基礎          | <u>9 *金額 10 執行</u>                        |               |
| 1 =全部選擇= •                                                                           |                                         |                        | 0 加入 清                                    | 除             |
| ● 上傳單位預算會議附件(粉紅底色列為新增列·點擊<瀏覽>選取檔案後,要記                                                |                                         |                        |                                           |               |
| 序 *附件項目說明                                                                            |                                         | *上傳檔案(檔案限制:格式PDF檔大小:10 | DMb) 執行                                   | Ŧ             |
| 1.若為                                                                                 | 新增品名請於"用                                | 途"                     | 加入 清除 4.4 (供方)                            | 4 <del></del> |

### 十一、上傳預算編審的附件(1/2)

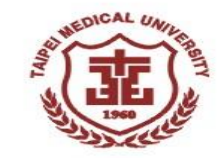

| 权  | 内及教育部         | <b>奦補助預算編製作業_檢視頁</b> |                                                             |                                      |               |                    | 進入時間:2                       | 15/03/31 10:00                                                              |                                 |                       |               |
|----|---------------|----------------------|-------------------------------------------------------------|--------------------------------------|---------------|--------------------|------------------------------|-----------------------------------------------------------------------------|---------------------------------|-----------------------|---------------|
| 返  | 回 列印編審        | 差異表 列印計畫總表 列印計畫分     | 析表 列印                                                       | 印預算核定清單                              | 新增 複製新増       |                    |                              | 送審 刪除 修改                                                                    |                                 |                       |               |
|    | *製表單位:        | 會計服務組                | 校内                                                          | 及教育部獎                                |               |                    |                              |                                                                             | ÷                               | 進入時間:2015/03/31 10:03 |               |
|    | 預算編號          | : 104-036-098-101    |                                                             |                                      |               |                    |                              |                                                                             |                                 | 4                     | 構 友 放 棄       |
|    | *校內目標         | :策略六 行政資源規劃          |                                                             |                                      |               |                    |                              |                                                                             |                                 |                       |               |
|    | *計書名稱:        | ;財稅務簽諮作業             |                                                             | *製表單位:會計服務組<br>預算編集: 104.026.009.101 |               | 學年度                | 104<br>(ch) 29 笛             | 總金額                                                                         | 1,850,000<br>· 硕労問              |                       |               |
|    |               |                      |                                                             |                                      |               |                    | "                            | 牧 <b>州</b> 現昇                                                               | "科日性貨                           | · 22177               | V             |
| 0  | 作業狀態:<br>計書明細 | : 單位編審               | 10.05日保.         東州八日以貝は別別           *計畫名稱:         財稅務簽證作業 |                                      |               |                    | *寅施目的與作業方法                   | *實施目的與作業方法:                                                                 |                                 |                       |               |
| ļ  | 序             | *科目代號-名稱             |                                                             |                                      |               |                    | 異動時間                         | 2015/03/31 10:03                                                            | 異動人員                            | : 2015/3/31           | *             |
|    |               |                      | ●計書                                                         | 畫明細(1.粉紅庫<br>□                       | 色列為新增列,輸入後,請  | 記得點擊[加入]鈕。         | 2.變更序號後,系統會                  | ?自動排序。)<br>│                                                                |                                 | +4.65                 | ±4./          |
|    |               | - 187                | 序                                                           |                                      | ″科日11.號─1白柟   | 1 DD 1             | <u> 5(100</u> <del>7</del> ) | 上俱                                                                          | <b>▶附件</b>                      | *並額                   | ¥λ(1)<br>tn λ |
|    | 512201-7      | 丁-荼-事務費              | 2                                                           | =全部選擇=                               | V             |                    |                              |                                                                             | 位置                              | $\overline{}$         | 清除            |
|    |               |                      | 1                                                           | 512201-行-業                           | 事務費 🗸 🗸       | 會計師查核簽證費餐<br>費     | 飲交通費及文件處理                    | 1.104學年度會計師查核簽證費1.<br>至各附屬作業組織。 2.103學年度165萬元100<br>付約23~25萬) 會計師提出用附層攤構業務5 | の一座<br>副年度収入比例學校支<br>104學在度預估調選 | 1,850,000             | 移除            |
| 0. | 上傳單位預算會       | 議附件                  |                                                             | 」<br>車單价預算會議                         | 附件(粉红底色列為新增列, | ∥<br>點瑿 < 瀏曹 > 選取檔 | 宝後,要記得點墅 <                   |                                                                             | 101-手干汉 顶山间沉水                   |                       |               |
|    | 序             | 附件項目說明               | 序                                                           |                                      | *附件項目說明       |                    | 2013 × 2015 m = 1.           | *上傳檔案(檔案限制:格式Pl                                                             | DF檔大小:10Mb)                     |                       | 執行            |
|    |               |                      |                                                             |                                      |               |                    |                              |                                                                             |                                 |                       | 加入            |
| ž6 | 同 利的维塞        | 送異表 列印計畫總表 列印計畫4     | L I                                                         | 合約書                                  |               |                    | ×                            | │ 瀏覽 │ 上傳                                                                   |                                 |                       | 清除            |
| 2  |               |                      |                                                             |                                      |               |                    |                              |                                                                             |                                 | 1                     | 諸存 放棄         |

### 十一、上傳預算編審的附件(2/2)

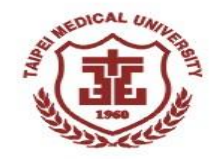

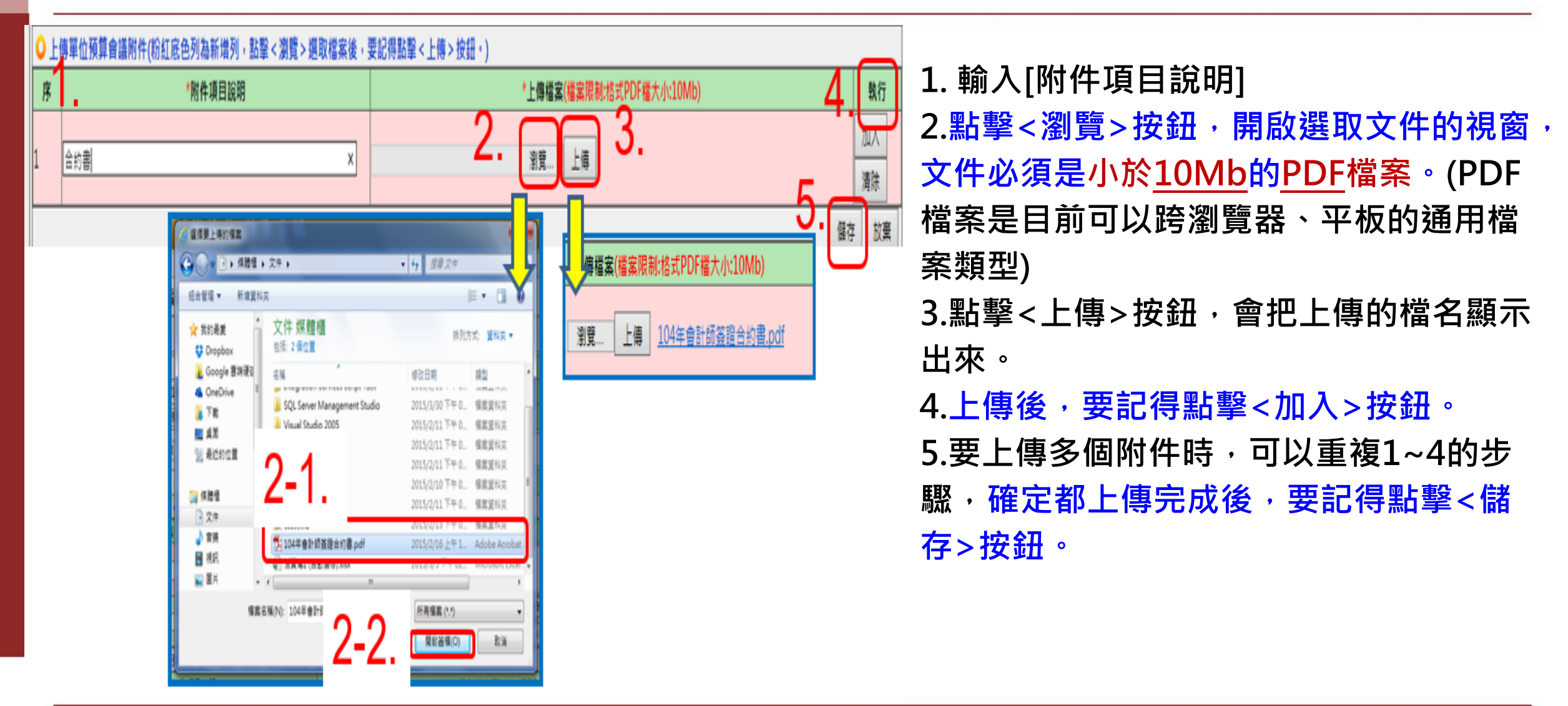

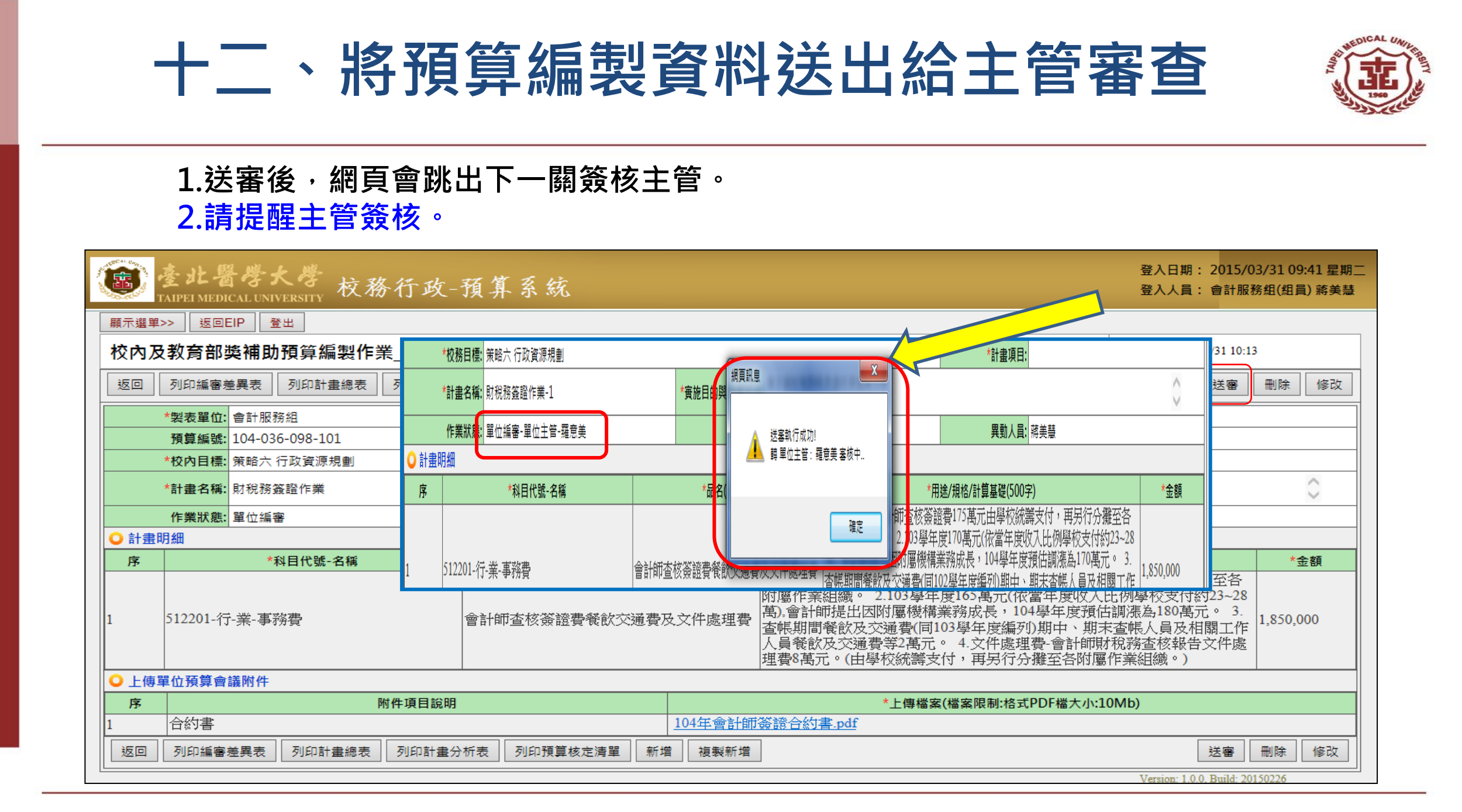

### 十三、主管審核預算編制內容

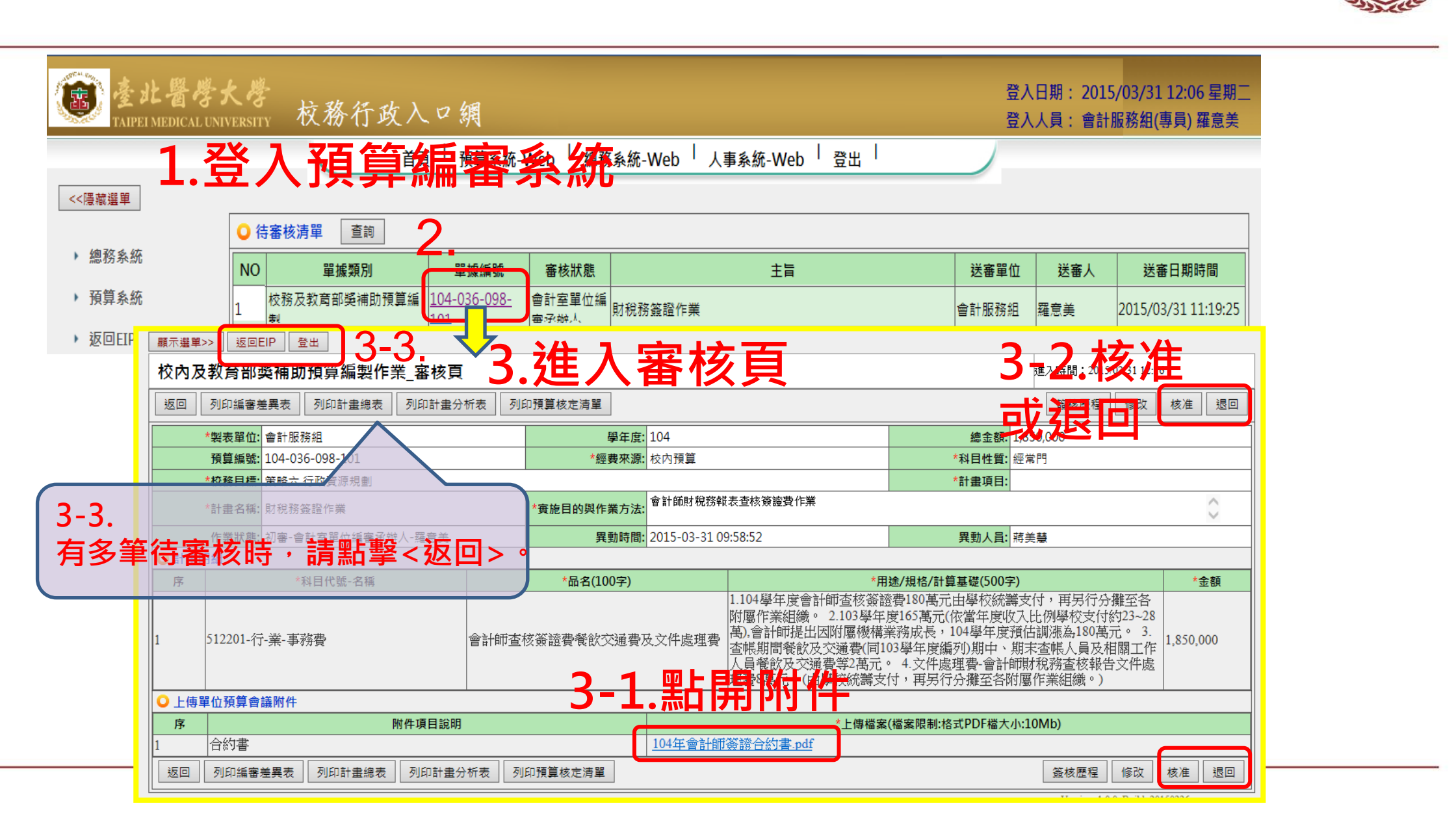

DICAL UA

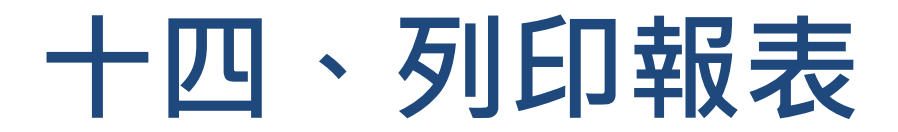

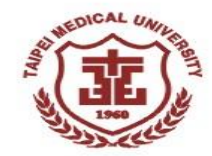

#### 1.列印報表需選擇相同年度。

| ¢,    | 카<br>함·<br>IPEI MEDICAL UNIVERSITY                                                   | 校務行政-則     | <b>才務</b> 系統            |         |                     |         |         |     |           | 登 <i>)</i><br>登 <i>)</i> | 入日期: 2025/02/24 13:<br>入人員: 財務規劃組(專員 | .49 星期一<br>) 羅意美 |  |
|-------|--------------------------------------------------------------------------------------|------------|-------------------------|---------|---------------------|---------|---------|-----|-----------|--------------------------|--------------------------------------|------------------|--|
| 顯示選   | 單>>                                                                                  |            |                         |         | 首頁 │ 財務 │ 總務 │ 人事   | │研管│৸   | ス   登出  |     |           |                          |                                      |                  |  |
| 校內及   | 教育部獎補問                                                                               | 助預算編制作業    | _查詢頁                    |         |                     |         |         |     |           | 進入時間: 2025/02/24 1:      | 3:49                                 |                  |  |
| ○ 請輸入 | ●請輸入查詢條件後,點擊[查詢]鈕                                                                    |            |                         |         |                     |         |         |     |           |                          |                                      |                  |  |
|       | *學年度:       113       ▼       113       ▼       秋内年度預算       ▼       科目性質:       ==< |            |                         |         |                     |         |         |     |           |                          | •                                    |                  |  |
|       | 製表單位:       財務處          會計服務組              預算編號:       可輸入部分名稱查詢                    |            |                         |         |                     |         |         |     |           |                          |                                      |                  |  |
|       | *作業狀態: 🗹 單位編審 🗹 初審 🗹 核定 🗸 轉動支 🗸 已結案 🗆 未通過                                            |            |                         |         |                     |         |         |     |           |                          |                                      |                  |  |
|       | [共3筆                                                                                 | 創 査詢 新増 🥻  | 青空條件  列印編審差異表           | 列印計畫總表  | 列印計畫分析表 列印預算核定清單    | ]       |         |     |           |                          |                                      |                  |  |
| ○ 查詢結 | 钻果(點擊標示底線                                                                            | 象的欄位文字·可以對 | 進入檢視內容)                 |         |                     |         |         |     |           |                          |                                      |                  |  |
| NO    | 學年度                                                                                  | 科目性質       | 預算編號                    |         | 計畫名稱                |         | 製表單位    | 製表人 | 總計        | 額                        | 作業狀態                                 |                  |  |
| 1     | 113                                                                                  | 經常門        | <u>113-2201-001-101</u> | 統籌事務費   |                     |         | 會計服務組   | 曾莉卿 | 134,400   | 轉動支                      |                                      |                  |  |
| 2     | 113                                                                                  | 經常門        | 113-2201-002-101        | 預決算作業   |                     |         | 會計服務組   | 曾莉卿 | 390,000   | 轉動支                      |                                      |                  |  |
| 3     | 113                                                                                  | 經常門        | <u>113-2201-003-101</u> | 財稅務簽證作業 |                     |         | 會計服務組   | 曾莉卿 | 4,593,000 | 轉動支                      |                                      |                  |  |
|       |                                                                                      |            |                         |         | ia <a <b="">1 ≫</a> | ► (Page | 1 of 1) |     |           |                          |                                      |                  |  |
|       |                                                                                      |            |                         |         |                     |         |         |     |           |                          | Version: 1.27.8, Build: 20250        | 0220             |  |

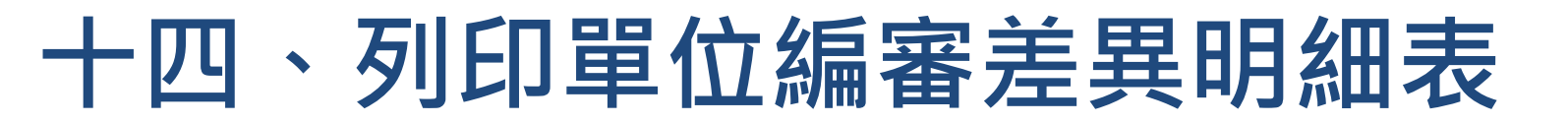

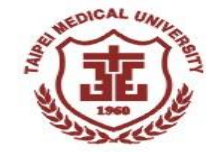

#### 臺北醫學大學

單位預算編審差異明細表

單位: B1801 會計服務組

113 學年度

製表日期: 2025/02/24 製表人: 羅意美

| 科目名稱                           | 品名                   | 原編金額     | 初審金額     | 核定金額     | 用途说明                                                                                                    |  |  |  |  |  |  |
|--------------------------------|----------------------|----------|----------|----------|----------------------------------------------------------------------------------------------------|--|--|--|--|--|--|
| [預算編號]: 113-2201               | 1-001-101 統籌事務費      |          |          |          |                                                                                                    |  |  |  |  |  |  |
| 512201 行政-業務-事務<br>費           | 統籌事務費                | 134, 400 | 134, 400 | 134, 400 | 統籌事務費800元*14人*12個月                                                                                                    |  |  |  |  |  |  |
|                                | 小計:                  | 134, 400 | 134, 400 | 134, 400 |                                                                                                    |  |  |  |  |  |  |
| [預算編號]: 113-2201-002-101 預決算作業 |                      |          |          |          |                                                                                                    |  |  |  |  |  |  |
| 512201 行政-業務-事務<br>費           | 複印費、紙張費、印製費、碳<br>約匣等 | 360, 000 | 360, 000 | 360, 000 | 較112學年度預算數減少約7萬元,說明如下:<br>(1)影印機租賃10萬元:每月事務性影印機租賃及影印費,較112學<br>年度減少2萬元。<br>(2)紙張費6萬元:影印紙及裝訂用色紙等,較112學年度減少2萬元。<br>(3)印製費5萬元:預決算等各式報告及印製收據印製(1校3院)等。<br>(4)碳粉匣3萬元:桌上型印表機4台,每半年預估更換1次,1個碳粉<br>匣約3,500,較112學年度減少4萬元。<br>(5)其他項目2萬元:會費及翻譯費,較112學年度減少3萬元。<br>(6)储存空間搬運及整理等作業費用10萬元,較112學年度增加4萬<br>元。 |  |  |  |  |  |  |
| 512302 行政-維護-修繕<br>費           | 網路或軟硬體維修費            | 30, 000  | 30, 000  | 30, 000  | <ul> <li>同112學年度預算數減少約1萬元,說明如下:</li> <li>(1)不斷電供應系統1萬元。</li> <li>(2)膠裝機維修含耗材費2萬元。</li> <li>(3)打孔機維修含耗材費費1萬元,不再使用,較112學年度減少1萬元。</li> </ul>                                                                                                    |  |  |  |  |  |  |
| 512302 行政-維護-修繕<br>費           | 系統維護費                | 0        | 0        | 0        | 彙總由資訊處統籌                                                                                                    |  |  |  |  |  |  |
|                                | 小計:                  | 390, 000 | 390, 000 | 390, 000 |                                                                                                    |  |  |  |  |  |  |
| [預算編號]: 113-2201               | 1-003-101 财税務簽證作業    |          |          |          |                                                                                                    |  |  |  |  |  |  |

#### 十四、列印單位計劃總表

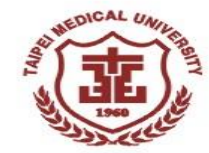

#### 臺北醫學大學-計劃總表

| 編制單位: 會計         | 服務組     | 學年度: 113                | 總金額:        | 5, 117, 400 |
|------------------|---------|-------------------------|-------------|-------------|
| 預算編號             | 計劃名稱    | 校務目標                    | 金額          | 金額累計        |
| 113-2201-001-101 | 統籌事務費   | 113策略五 強化北醫體系行政<br>支援量能 | 134, 400    | 134, 400    |
| 113-2201-002-101 | 預決算作業   | 113策略五 強化北醫體系行政<br>支援量能 | 390, 000    | 524, 400    |
| 113-2201-003-101 | 財稅務簽證作業 | 113策略五 強化北醫體系行政         | 4, 593, 000 | 5, 117, 400 |

一級單位主管:

單位主管:

专摇番能

製表人: 曾莉卿

#### 十四、列印單位預算分析表

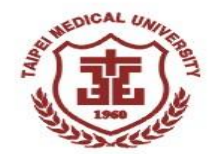

#### 臺北醫學大學 - 預算分析表

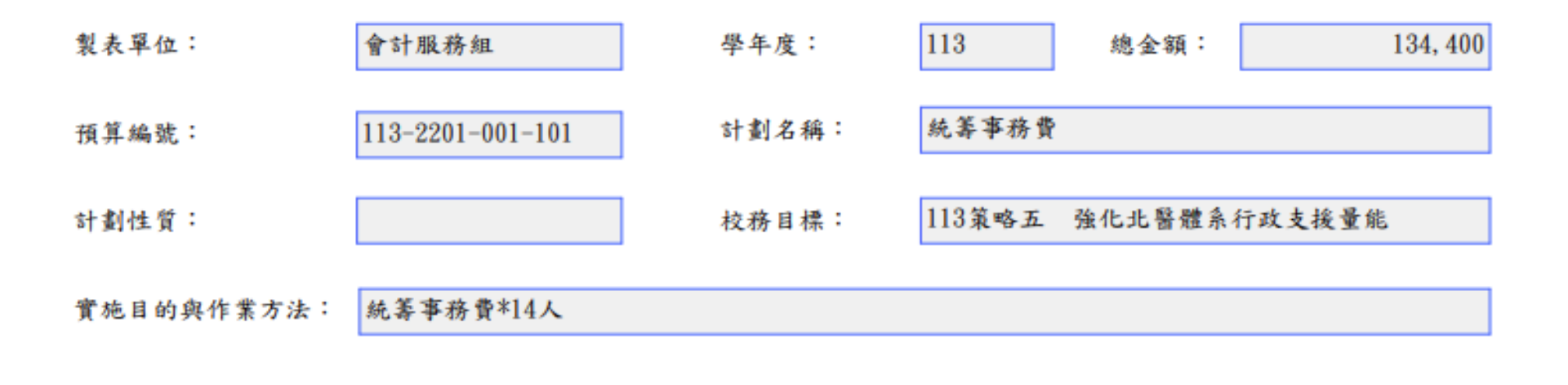

| 科目代號   | 科目名稱      | 品名(內容) | 編列金額     | 用途說明及計算基礎          |
|--------|-----------|--------|----------|--------------------|
| 512201 | 行政-業務-事務費 | 統籌事務費  | 134, 400 | 統籌事務費800元*14人*12個月 |

#### 十四、列印單位預算核定清單

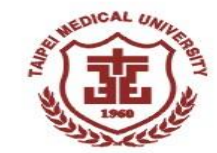

#### 臺北醫學大學 - 預算核定清單

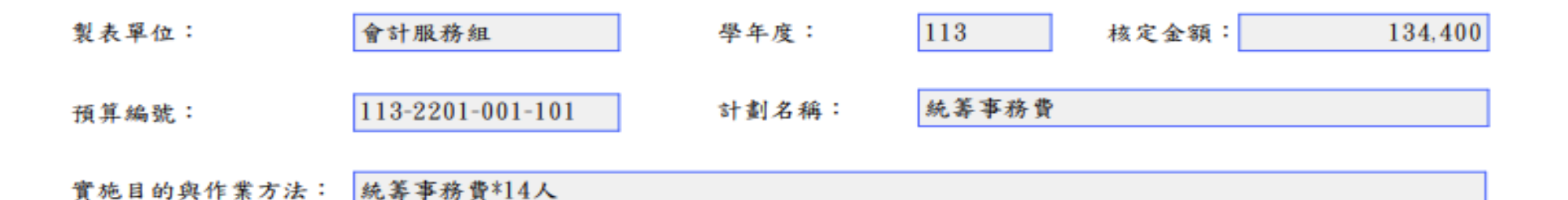

 

 科目名稱
 品名(內容)
 原編金額
 核定金額
 用途說明及計算基礎

 行政-業務-事務費
 統籌事務費
 134,400
 134,400
 統籌事務費800元\*14人\*12個月

 合計
 134,400
 134,400
 134,400

製表人: 曾莉卿 2024/08/01

### 系統發生問題

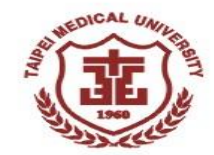

• 預算編列系統發生問題時,

使用[Print Screen]按鍵複製問題畫面,

報修資訊處或e-mail給財務處,

以利於系統維護作業。

• 財務處e-mail帳號:<u>acc@tmu.edu.tw</u>

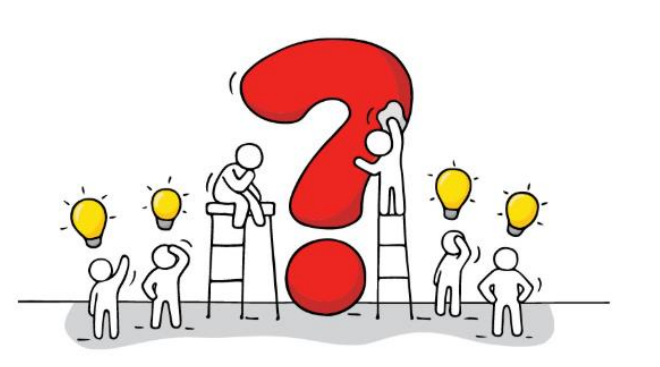

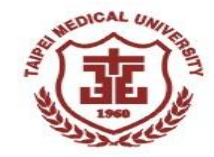

## 114學年度第一次預算會議於 114年2月26日召開, 會議紀錄會依程序提供 預算委員。

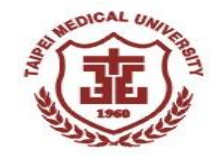

## 資訊經費預算編列

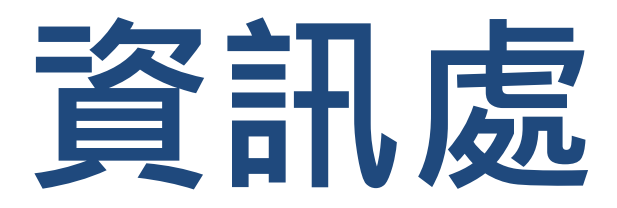

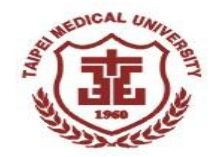

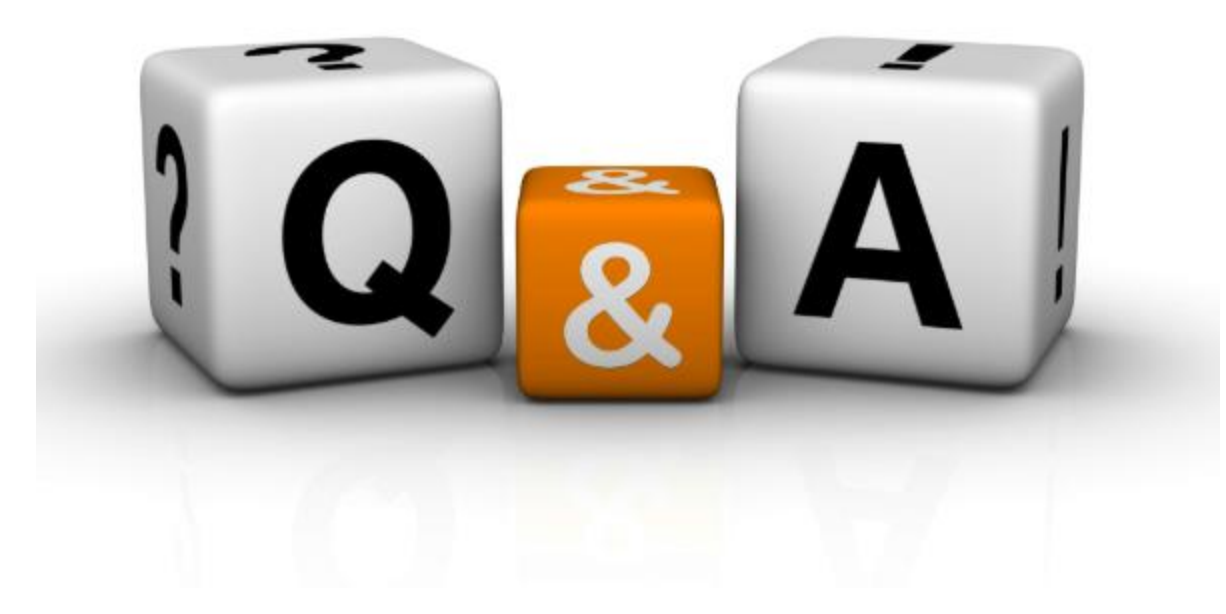

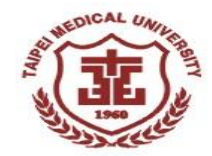

# 謝謝聆聽